## **USER'S MANUAL**

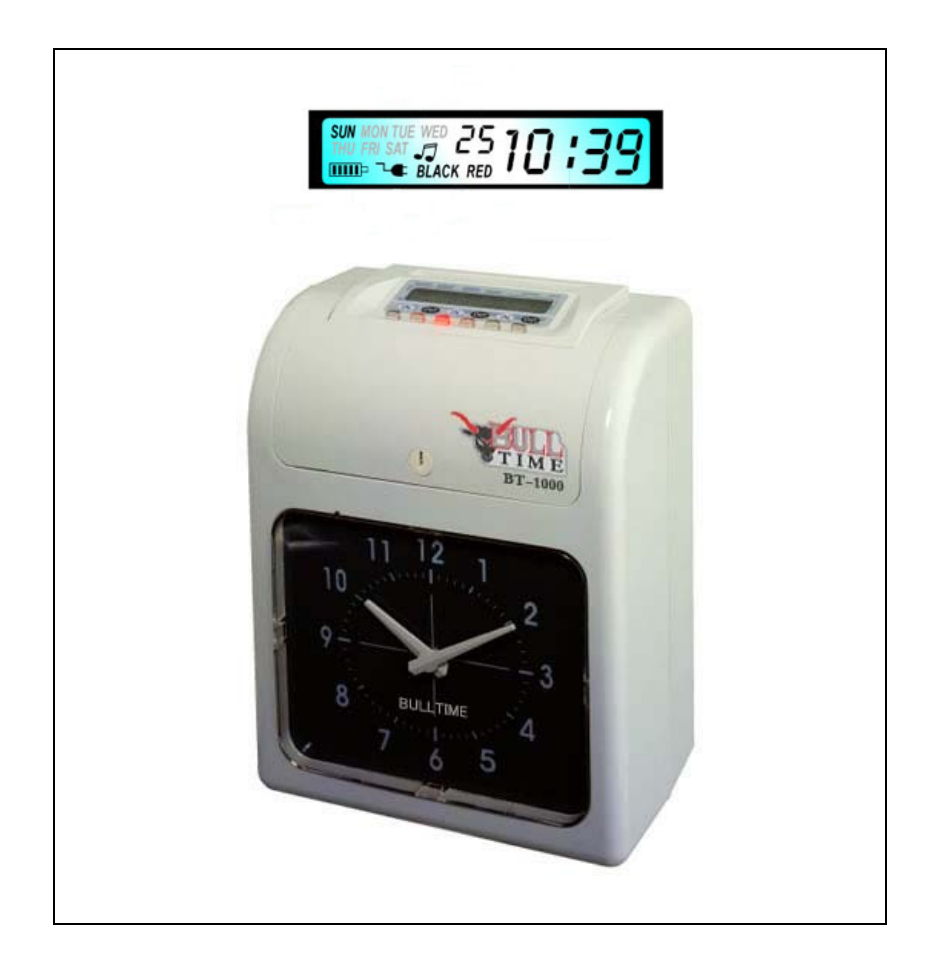

Please review and understand this manual before operating this machine.

### www.BlueAirInc.com

# CONTENTS

| 1. INTRODUCTION                                      | 1  |
|------------------------------------------------------|----|
| 2. NOMENCLATURE                                      | 1  |
| 3. BEFORE OPERATION                                  | 2  |
| 3.1. Power Source                                    | 2  |
| 3.2. Opening & Closing The Lid                       | 2  |
| 4. SETTING                                           | 2  |
| 4.1. Setting Year                                    | 2  |
| 4.2. Setting Date                                    | 3  |
| 4.3. Setting Time                                    | 3  |
| 4.4. Setting Day Light Savings Time                  | 3  |
| 4.5. Setting Card Format                             | 4  |
| 4.6. Setting Time Card Type & Pay Period Ending Date | 4  |
| 4.7. Setting Hours Mode                              | 4  |
| 4.8. Setting Printing Format                         | 5  |
| 4.9. Setting Day Light Savings Time                  | 5  |
| 4.10. Setting Printing Format                        | 6  |
| 4.11. Setting Function For Auto-detecting Time Card  | 6  |
| 5. SETTING PRINTING COLOR                            | 7  |
| 6. SETTING MUSIC/OUTPUT                              | 8  |
| 7. SETTING COLUMN FOR PRINTING POSITION              | 9  |
| 8. INSERTING TIME CARD                               | 9  |
| 9. MAINTENANCE                                       | 10 |
| 9.1. Replacing Ribbon Cassette                       | 10 |
| 10. HITCHES AND RESOLUTIONS                          | 11 |
| 10.1. Hitches And Resolution                         | 11 |
| 10.2. The Error Display Codes                        | 12 |
| 11. REQUESTS AND SPECIFICATIONS                      | 12 |
| 12. ACCESSORIES                                      | 13 |

#### 1. INTRODUCTION

Our series of time recorders are designed with a compact size to achieve Hi-End technology to meet and exceed all of your expectations. It also provides superior performance to guarantee the extended reliability. For your convenience we ask that you please review and understand this entire manual before operating this machine. Also please retain this manual for future reference regarding further maintenance and information needs. This manual is used for all Time Recorder series.

| MODEL                       | SINGLE COLOR | DOUBLE COLOR |  |
|-----------------------------|--------------|--------------|--|
| BELL                        | 0            | 0            |  |
| PERPETUAL CALENDAR          | 0            | 0            |  |
| PRINT FOR POWER OUTAGE      | IN ADDITION  | IN ADDITION  |  |
| DISLOCATION AUTOMATICALLY   | 0            | 0            |  |
| TIME TARGET                 | CLOCK FACE   | CLOCK FACE   |  |
| SIGN FOR EARLY & LATE LEAVE | 0            |              |  |

#### 2. NOMENCLATURE

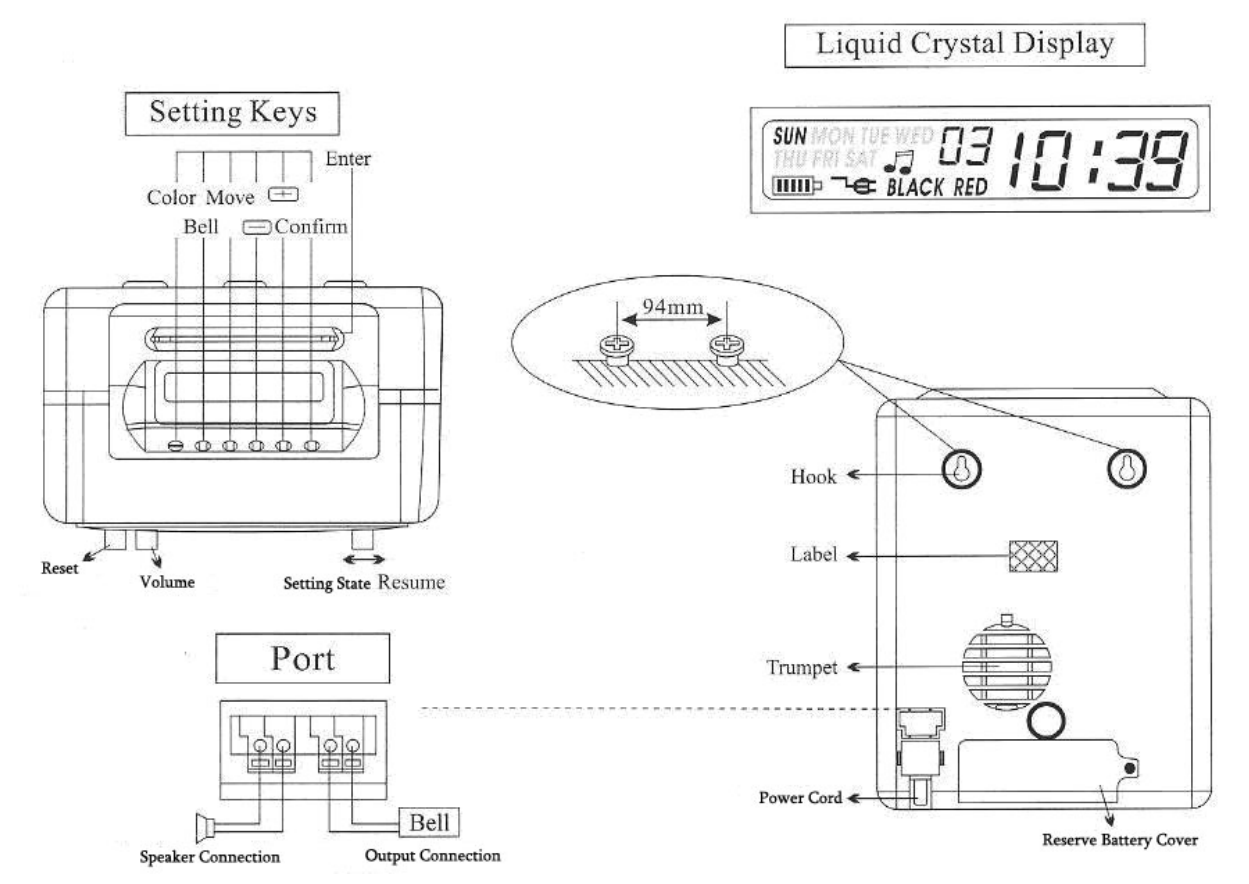

#### **COMPONENTS**

| Parts Identification  | Special Package           |
|-----------------------|---------------------------|
| 1) Time Recorder      | 1) Card Rack – 1 ea       |
| 2) Keys – 1 set 2 ea  | 2) Time Cards - 500 cards |
| 3) Ink Ribbon - 1ea   |                           |
| 4) Time Cards -50card |                           |

#### **3. BEFORE OPERATING**

#### **3.1 POWER SOURCE**

Always plug the unit into a continuous and correct power source (refer to indication of voltage on the label of each machine). A lithium Battery is installed in the PC board to keep the correct time and programming for 1 year of cumulate power failure hours. Always plug the unit to the correct time and programming for up to 1 year. Always remember to replace the battery after any malfunction.

#### 3.2 OPENING & CLOSING THE LID

When you want to set and reset the display items or change the ribbon cassette, just open the lid, put the keys in, and do as indicated in the picture.

#### 4. SETTING

Open the lid and move the "SETTING" button to the right to enter setting mode.

#### 4.1 SETTING THE YEAR

- 1. Move the "SETTING" button (under setup) to the left, enter the setting mode, press the \_\_\_\_\_\_ buttons to the choice setting number 01.
- 2. Press the "ENTER" button to enter the year.
- 3. Press 😐 💼 to select the correct year.
- 4. Press the "ENTER" button to confirm settings.
- 5. The setting number now shows 02.
- 6. To continue to the next settings just slide the "SETTING" button to the right to complete and exit .

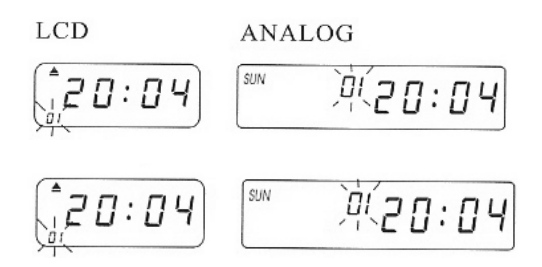

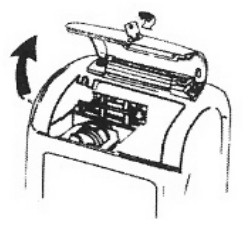

#### 4.2 SETTING THE DATE

- 1. Move the "SETTING" button to the left, enter the setting mode, press the \_\_\_\_\_ buttons to the choice setting number 02.
- 2. Press the "ENTER" button to enter the date.
- 3. Press  $\longrightarrow$  to select the correct month.
- 4. Press the "ENTER" button to confirm settings.
- 5. Press  $\longrightarrow$  to select the correct date.
- 6. Press the "ENTER" button to confirm settings.
- 7. The setting number now shows 03.
- 8. To continue to the next settings just slide the "SETTING" button to the right to complete and exit.

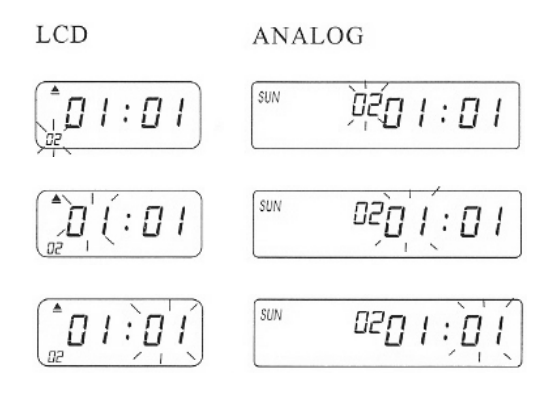

SUN

SUN

SUN

00:00

:00

12 :

,03<u>00</u>:00

0312 : 00

03 I 2

#### 4.3 SETTING THE TIME

- 1. In the setting mode, press the \_\_\_\_\_ buttons to choice setting number 03.
- 2. Press the "ENTER" button to enter the time setting.
- 3. Press 📻 to select the correct hour.
- 4. Press the "ENTER" button to confirm settings.
- 5. Press  $\longrightarrow$  to select the correct minutes.
- 6. Press the "ENTER" button to confirm settings.
- 7. The setting number now shows 04.
- 8. To continue to the next settings just slide the "SETTING" button to the right to complete and exit.

#### 4.4 SETTING THE DAY LIGHT SAVINGS TIME

- 1. In the setting mode, press the \_\_\_\_\_ buttons to the choice setting number 04.
- 2. Press the "ENTER" button to enter the setting.
- 3. Press to select the desired day light savings hour (origin setting 00:00).
- 4. Press the "ENTER" button to confirm setting.
- 5. Press to select the desired day light savings minutes.
- 6. Press the "ENTER" button to confirm the setting.
- 7. The setting number now shows 05.
- 8. To continue to the next settings just slide the "SETTING" button to the right to complete and exit.

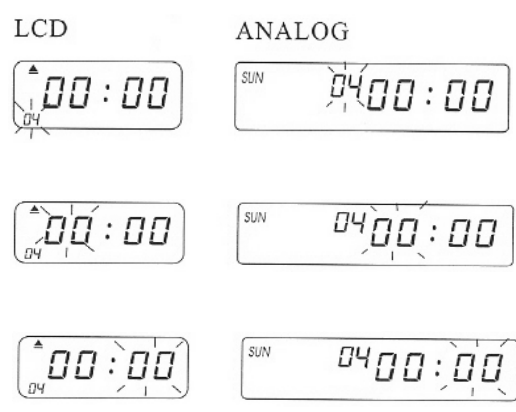

- 3 -

#### 4.5 SETTING THE CARD FORMAT

- 1. In the setting mode, press the \_\_\_\_\_ buttons to the choice setting number 05.
- 2. Press the "ENTER" button to enter the setting.
- 3. Press to select the desired time card format.
  00-the 1st row blank (standard time card)
  01-the 16th row blank
- 4. Press the "ENTER" button to confirm setting.
- 5. The setting number should now show 06.
- 6. To continue to the next settings just slide the "SETTING" button to the right to complete and exit.

#### 4.6 SETTING THE TIME CARD & PAY RERIOD ENDING DATE

- 1. In the setting mode, press the \_\_\_\_\_ buttons to the choice setting number 06.
- 2. Press the "ENTER" button to enter the setting.
- 3. Press  $\longrightarrow$  to select 00/01 for time card type.
  - 00-the monthly pay period on time card
  - 01-the weekly pay period on time card
  - A. If 01-weekly pay period is chosen, the display will automatically change to weekdays setting.
  - B. Press \_\_\_\_\_ to select a weekday for the pay period ending date.
- 4. Press the "ENTER" button to confirm setting.
- 5. The setting number now shows 07.
- 6. To continue to the next settings just slide the "SETTING" button to the right to complete and exit.

#### 4.7 SETTING THE HOURS MODE

- 1. In the setting mode, press the \_\_\_\_\_ buttons to the choice setting number 07.
- 2. Press the "ENTER" button to enter the hours mode setting.
- 3. Press 😐 🔲 to select the desired hours.
  - \* 12-12 hours mode (EX.PM 1:00=13:00)

#### \* 24-24 hours mode

- 4. Press the "ENTER" button to confirm setting.
- 5. The setting number now shows 08.
- 6. To continue to the next settings just slide the "SETTING" button to the right to complete and exit.

#### NOTE: This function is not on the LCD machine.

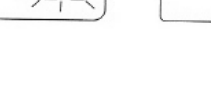

00

:00

LCD

05

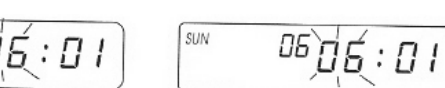

ANALOG

05

05

00

00

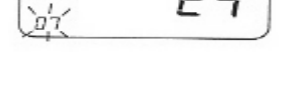

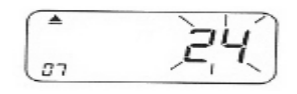

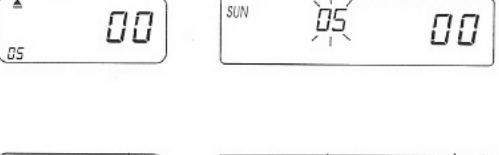

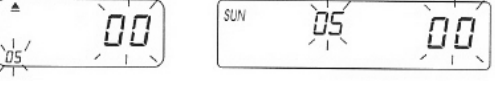

SUN

SUN

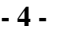

#### **4.8 SETTING THE PRINTING POSITION**

- 1. In the setting mode, press the \_\_\_\_\_ button to the choice setting number 08.
- 2. Press the "ENTER" button to enter the mode setting.
- 3. Press to select the desired vertical printing position setting.
  - \* The numbers will appear between 00-15. This will then move the number to the correct column.
- 4. Press the "ENTER" & the 00-15 buttons to confirm setting.
- 5. Press to select the desired horizontal printing position setting.
- \* The numbers will appear between 00-30. This will then move the number to the correct column.
  - 6. Press the "ENTER" button to confirm setting.
  - 7. The setting number now shows 09.
  - 8. To continue to the next settings just slide the "SETTING" button to the right to complete and exit.

#### 4.9 SETTING THE DAY LIGHT SAVINGS TIME

- 1. In the setting mode, press the \_\_\_\_\_ buttons to the choice setting number 09.
- 2. Press the "ENTER" button to enter mode setting.
- 3. Press to select the beginning month for day light savings time.
- 4. Press the "ENTER" button to confirm setting.
- 5. Press to select the beginning date for day light savings time.
- 6. Press the "ENTER" button to confirm setting.
- 7. Press to select the beginning date for day light savings time.
- 8. Now the display turns to the ending date for day light savings time.
- 9. Press to select the ending month for day light savings time.
- 10. Press the "ENTER" button to confirm setting.
- 11. Press 😐 🖃 to select the ending hours for day light savings time.
- 12. Press the "ENTER" button to confirm setting.
- 13. Press  $\longrightarrow$  to select the ending hours for the day.
- 14. Press the "ENTER" button to confirm setting.
- 15. The setting number now shows 10.
- 16. To continue to the next settings just slide the "SETTING" button to the right to complete and exit.

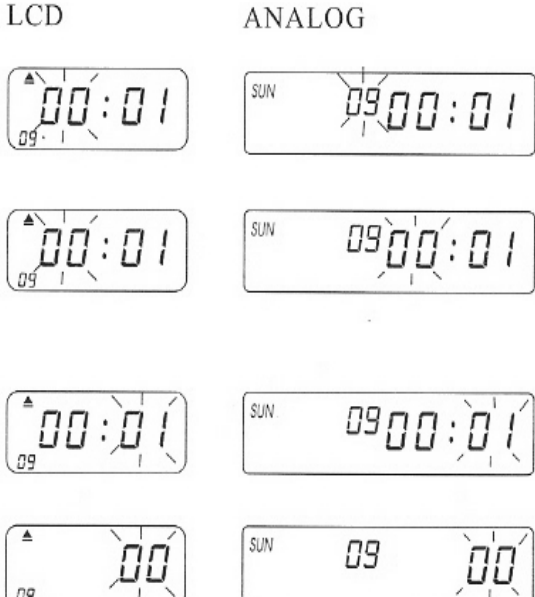

SUN

SUN

SUN

08:08

8:08

08:08

**) (111)** 

<sup>08</sup>08:(

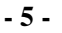

### NOTE: The daylight savings time will advance one hour automatically at time of change. To enable this convenient function just set the month to 00.

#### 4.10 SETTING THE PRINTING FORMAT

- 1 .In the setting mode, press the \_\_\_\_\_ buttons to the choice setting number 10 on the bottom left of the display.
- 2. Press the "ENTER" button to enter setting.
- 3. Press  $\blacksquare$  to select the desired printing mode.
  - \* 00-24 hours printing mode (1/60 hour)
  - \* 01-centennial printing mode (1/100 hour)
  - \* 02-12 hours printing mode
    - Ex.01:0=PM 13:00
- 4. Press the "ENTER" button to confirm setting.
- 5. The setting number now shows 11.
- 6. To continue to the next settings just slide the "SETTING" button to the right to complete and exit.

#### 4.11 SETTING FUNCTION FOR AUTO-DETECTING TIME CARD

- 1. In the setting mode, press the \_\_\_\_\_ buttons to the choice setting number 11 on the bottom left of the display.
- 2. Press the "ENTER" button to enter setting.
- 3. Press  $\longrightarrow$  to select 00/01.
  - \* 00-with function for auto-detecting time card.
  - \* 01-without function for auto-detecting time card.
- 4. Press the "ENTER" button to confirm setting.
- 5. To continue setting from the number 01 to 11 just press or slide the "SETTING" button to the right to complete and exit.
- 6. To select COLOR/MUSIC/COLUMN button to function setting.

### NOTE: If you are using the time card without the small hole on the bottom, please set the function to "01".

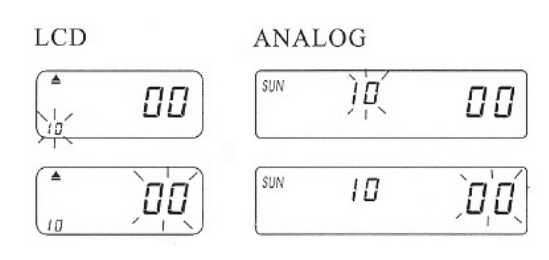

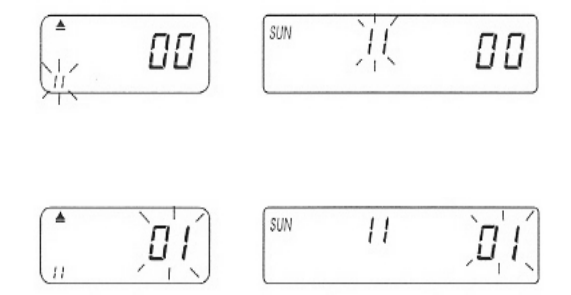

#### **5. SETTING THE PRINTING COLOR**

- 1. In the setting mode, press the COLOR button to enter the printing color setting.
- 2. Press ENTER to set the hours.
- 3. Press  $\longrightarrow$  to select the desired hours for color change.
- 4. Press the "ENTER" button to confirm setting.
- 5. Press  $\longrightarrow$  to select a desired minute for color change.
- 6. Press the "ENTER" button to confirm setting.
- 7. Press  $\longrightarrow$  to select 01/02 for color print. \*01-for black color print
  - \*02-for red color print
- 8 .Press the "ENTER" button to confirm setting.
- 9. Now the display turns to weekdays setting.

NOTE: If weekdays are not necessary for setting, press the "ENTER" button to skip step 10-13.

- 10. Press  $\longrightarrow$  to select weekdays. When the weekday
  - is chosen the sign will be flashing on the top of the display.
- 11. Press the "COLOR" button once to delete the selected weekday for color print. (press "COLOR" again to show the sign).
- 12. Press to move the weekday sign and to

register weekdays for color print. If you choose to reset again, please press the same button again and choose weekdays then press the "COLOR" button. The weekday sign will recover.

- 13. After completing the weekdays setting, press the "ENTER" button to confirm setting.
- 14. Now the setting number turns to 02. Repeat steps 2-13 to continue to the next settings or slide the "SETTING" button to the right to complete and exit.

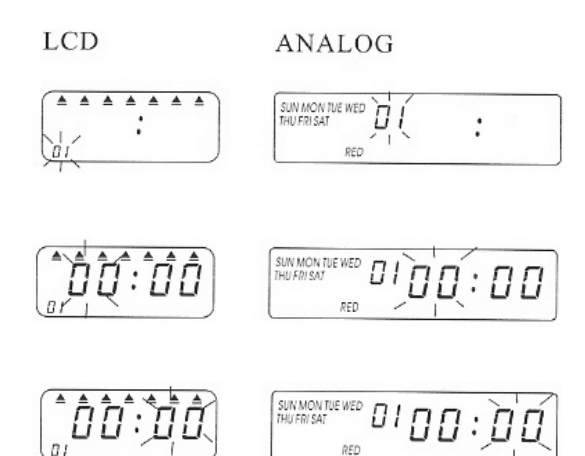

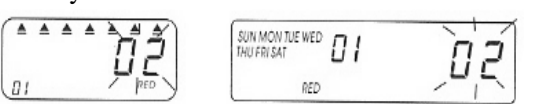

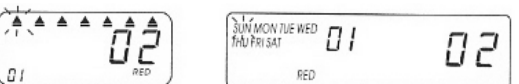

#### 6. SETTING THE MUSIC OUTPUT

- 1. In the setting mode, press the MUSIC button to enter the MUSIC/OUTPUT setting.
- 2. Press "ENTER" to set the hours.
- 3. Press to select the desired hours for music/output.
- 4. Press the "ENTER" button to confirm setting.
- 5. Press to select the desired minute for music/output.
- 6. Press the "ENTER" button to confirm setting.
- 7. Press to select 01/02 or 03 for music/output.
  - \*01-internal music bell.
  - \*02-external bell alarm output.
  - \*03-music bell & external bell alarm output.
- 8. Press the "ENTER" button to confirm setting.
- 9. Press to set the duration for signal output.
  - \*Origin setting -00:22 (22 seconds)
  - \*Maximum duration-59 min.59 sec.
- 10. Press the "ENTER" button to confirm setting.
- 11. Now the display turns to the weekdays setting.

#### NOTE: If weekdays are not necessary to be set, press the "ENTER" button to skip steps 12-15.

- 12. Press to select weekdays. If the weekday is chosen, the sign will be flashing on the top of the display.
- 13. Press the "MUSIC" button once to delete the selected weekday for music/output. (press "MUSIC" again to show the sign).
- 14. Press to move the weekday sign. Also press the "MUSIC" button to register weekdays for music/output.
- 15. After setting the weekdays press the "ENTER" button to confirm setting.
- 16. Now the setting number turns to 02. Repeat steps 2-16 to continue to the next settings or slide the "SETTING" button to the left to complete and exit.

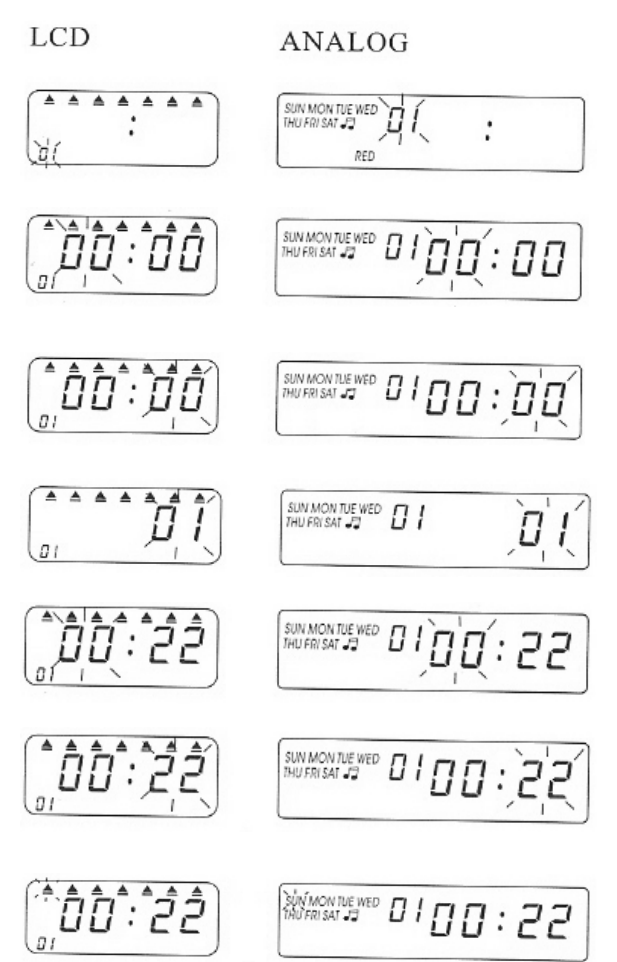

#### 7. SETTING THE COLUMN FOR PRINTING POSITION

- 1. In the setting mode, press the "COLUMN" button to enter COLUMN setting.
- 2. Press ENTER to set the hours.
- 3. Press to select the desired hours for column print.
- 4. Press the "ENTER" button to confirm setting.
- 5. Press to select the desired minute for column print.
- 6. Press the "ENTER" button to confirm setting.
- 7. Press to select columns 01-06 for print.
- 8. Press the "ENTER" button to confirm setting.
- 9. Now display turns to weekday setting.

#### NOTE: If weekdays are not necessary to be set, press the "ENTER" button to skip steps 10-13.

- 10. Press  $\longrightarrow$  to select the weekday. If the weekday is chosen, the sign will be flashing on the top of the display.
- Press the "COLUMN" button once to delete the selected weekday for column print. (press "COLUMN" again to show the sign).
- 12. Press to move the weekday sign. Also press the "COLUMN" button to register the weekdays for column print.
- 13. After setting the weekdays, press the "ENTER" button to confirm setting.
- 14. Now the setting number reads 02. Repeat steps 2-13 to continue to the next settings or slide the setting button to the right to complete and exit.

#### HOW TO DELETE THE SETTING

Press button to select the setting number, then press the ENTER button at the same time for 3 seconds to delete that set of settings.

#### 8. INSERTING A TIME CARD

- 1. Insert a time card with the correct side into card slot carefully. (If you insert the time card on the wrong side, it will be rejected from this unit without print. Also the display face will indicate an error code.
- 2. Time card will be fed automatically with the correctly printed data in the corresponding column. Then the time card will be automatically returned.

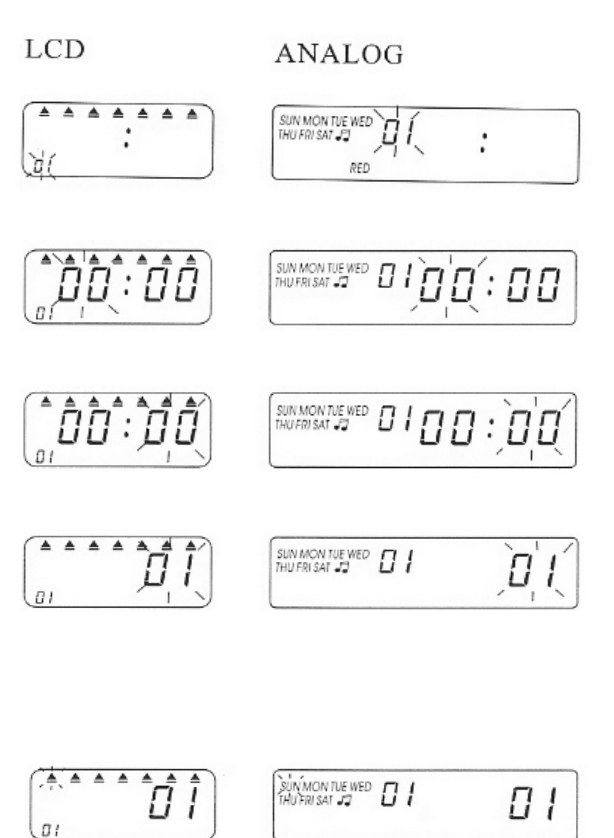

#### 9. MAINTENANCE

#### **Replacing The Ribbon Cassette**

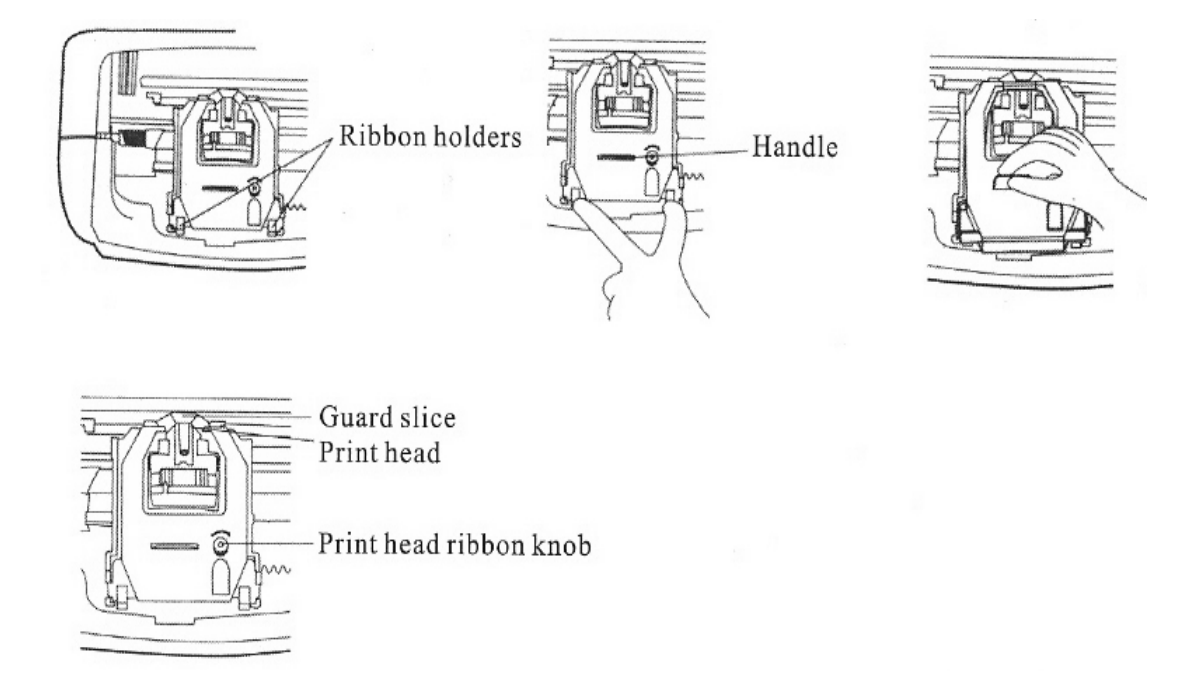

NOTE: Always tighten the ribbon by turning the knob clockwise after replacing ribbon cassette.

#### **10. HITCHES AND RESOLUTIONS**

#### **10.1 Hitches and Resolutions**

| Hitches                          | Reasons                                  | Resolutions                             |
|----------------------------------|------------------------------------------|-----------------------------------------|
| Faulty Automatic                 | 1) Power outage                          | 1) Keep waiting until power-recovers    |
| Card Feed                        | 2) Incorrect connection of power source  | 2) Check the outlet power source        |
|                                  | 3) Improper insertion or pull-out        | 3) Inspect the method of card-insertion |
| No Display Reading               | 1) Power outage                          | 1) Keep waiting until power-recovers    |
|                                  | 2) Incorrect connection of power source  | 2) Check the outlet power source        |
| Un-Standard                      | 1) Inaccurate set-up of original time    | 1) Reset standard time                  |
| Time Display                     | 2) Long-term power outage                | 1) Reset standard time                  |
| Faulty Coloring                  | 1) Incorrect location of printing ribbon | 1) Correct location if ribbon           |
| Marks in<br>Unexpected position  | 1) Incorrect date-setting                | 1) Reset right date                     |
|                                  | 2) Improper card-insertion               | 2) Correct automatic                    |
| Long sound "Bi"<br>but no typing | 1) Inversion of card-insertion           | 1) Re-insert immediately                |
|                                  | 2) Incorrect insertion of card           | 2) Insert card with slight force        |
| Date Error                       | 1) Incorrect setting of original time    | 1) Reset date                           |
| Inclination of<br>printed marks  | 1) Improper method of card-use           | 1) Respect the way of card-in and out   |

#### **10.2 THE ERROR DISPLAY CODES**

- 1. Problem E2: The location of left and right mistakes.
- 2. Problem E5: The pointer is malfunctioning.

#### **11. REQUESTS AND SPECIFICATIONS**

| Time Display         | LCD & Analog                                                                                        |                   |  |
|----------------------|----------------------------------------------------------------------------------------------------|-------------------|--|
| Туре                 | Automatic Digital                                                                                   |                   |  |
| Working Power Source | 115V                                                                                                |                   |  |
| Measurement (WxDxH)  | 7 <sup>1</sup> / <sub>2</sub> " x 4 <sup>1</sup> / <sub>2</sub> " x 9 <sup>1</sup> / <sub>2</sub> " | 19cm x11cm x 24cm |  |
| Weight               | 6 lb                                                                                                | 2.5KG             |  |
| Working Temperature  | 32 ~104 F                                                                                           | 0 ~ 40 C          |  |
| Working Humidity     | 10%~80%                                                                                             |                   |  |
| Size of Card (WxL)   | 3 <sub>3/8</sub> " x 7 <sub>3/8</sub> "                                                             | 86mm x 189mm      |  |

COLOR: Set the time for changing color, 24 hours in all. (Red & Black)

MUSIC: Set the length of music time and time for output connection, 24 hours in all.

COLUMN: Set the print place and the time for changing, 24 hours in all.

DELETE: Press 🛑 button to select the setting number.

ENTER: Input the information.

Then press  $\longrightarrow$  and the "ENTER" button at the same time for 3 seconds to delete that specific set of settings.

#### **12. ACCESSORIES**

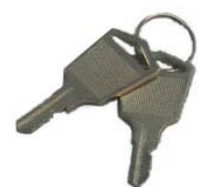

Keys

[ BT1000-Key ] **\$4.50** 

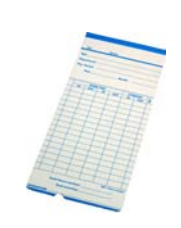

500 Time Cards/pkg (2-sided) [ BT1000-Card ] \$17.55

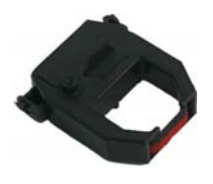

Ink Ribbon [ BT1000-Ribbon ] \$ 10.85

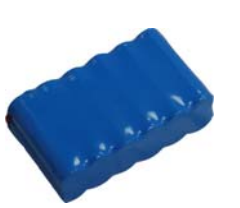

Lithium Battery [ BT1000-Battery] \$12.15

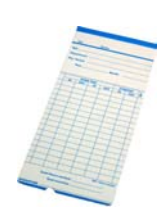

1000 Time Cards/pkg (2-sided) [ BT1000-Card ] \$32.75

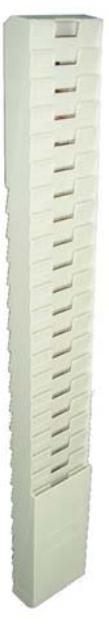

Card Rack\* [ BT1000-Rack ] \$24.55

\* Holds up to 20 cards each rack

To Place an order;

 Call
 1-866-677-8500

 Fax
 1-310-808-0262

 E-mail
 info@blueairinc.com

# **BLUE AIR**

Address: 15001 S. Broadway, Gardena, CA 90248 Tel: 1-310-808-0102, 1-866-677-8500 Fax: 1-310-808-0242/0262 Http://www.BlueAirInc.com

### NOTE :